## Hero Parent Log-In

- 1. Website: <u>www.access.heropowered.com</u>
- 2. Click on Parent.

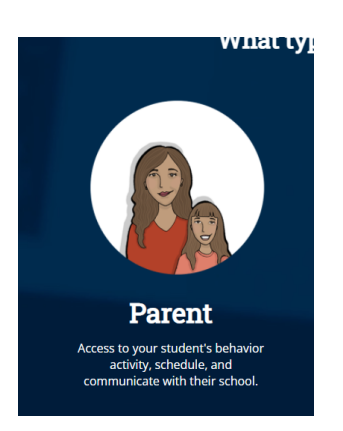

3. Enter your login information if you have already previously logged in. If not, please create an account.

|                | Hero Parent Access                                                                                                    |
|----------------|----------------------------------------------------------------------------------------------------|
| ENTER USERNAME | The Hero Parent Portal gives you access to your student's<br>behavior activity, school schedule, upcoming events, and<br>awards that your school keeps track of Login if you have an |
| ENTER PASSWORD | account, otherwise create a new one.                                                                                                    |
|                | CREATE AN ACCOUNT                                                                                                    |
| LOGIN          |                                                                                                    |

4. Click + Add Student

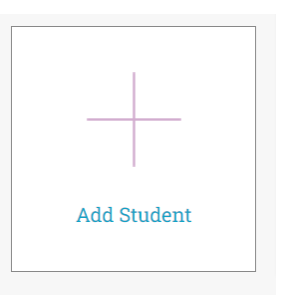

## Did your school provide you with a secure key to access Hero?

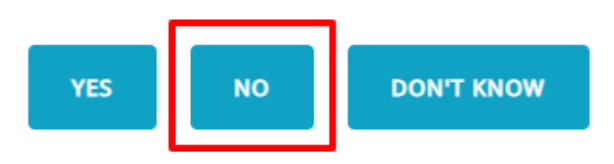

6. Enter your student's HISD ID Number (no S). Their birthdate and Last Name and click add student.

- 1234567
- 01/01/2009
- Evans

## Add Student

| 1890000     |       |
|-------------|-------|
|             |       |
| 12/10/2009  |       |
|             |       |
| churchin    |       |
| ADD STUDENT | Close |

7. Your students will appear.

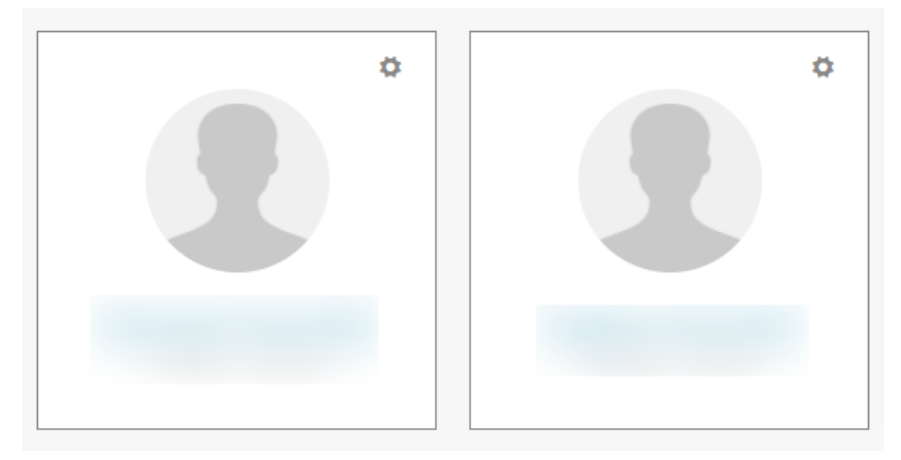

8. Click on Behavior Tracks to see tracking.

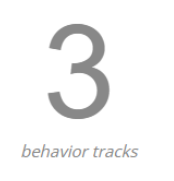

You will be able to see positive and negative points.

| Messages | Date       | Time         | Behavior Code | Action            | Action Date | Complied     | PTS |
|----------|------------|--------------|---------------|-------------------|-------------|--------------|-----|
| -        | 11/01/2021 | 10:44 am EDT | No ID         | Warning           | n/a         | n/a          | -5  |
| -        | 10/01/2021 | 10:38 am EDT | On Task       | Positive Presence | 10/01/2021  | Not Complied | 5   |
| -        | 09/30/2021 | 12:16 pm EDT | Tardy         | Warning           | n/a         | n/a          | -5  |

Please see the bottom of the home page on the student to see the APP Walkthrough and the Quick Start Guide.

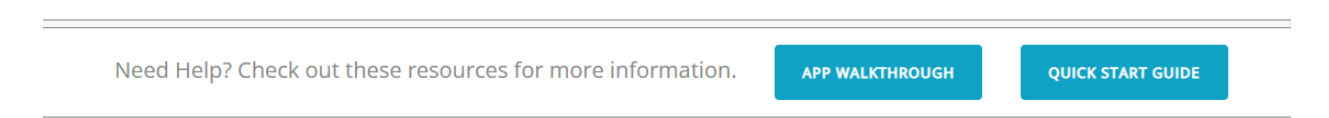